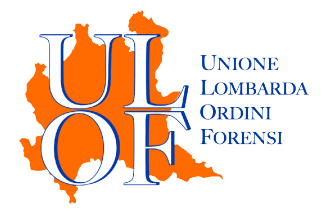

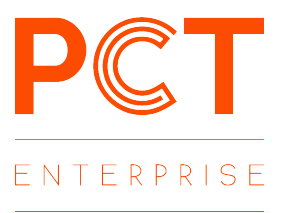

# **DEPOSITO TELEMATICO**

## MODALITÀ OPERATIVE

### PER EFFETTUARE UN DEPOSITO TELEMATICO

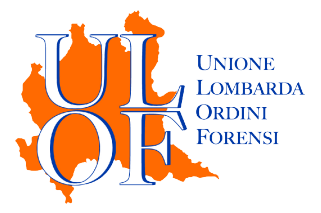

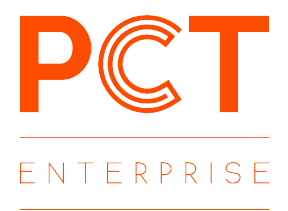

#### IL FASCICOLO

L'applicativo ha necessità di un fascicolo di appoggio per effettuare un nuovo deposito telematico. Al fine di generare o recuperare il fascicolo è necessario premere il tasto "FASCICOLI".

Nella sezione FASCICOLI è possibile o creare un fascicolo ex novo mediante il pulsante "NUOVO FASCICOLO" o nel caso sia già stato creato il fascicolo sull'applicativo recuperarlo e procedere ad un nuovo deposito mediante il tasto APRI.

| Elenco Fa            | VO FASCICOLO<br>SCICOII |           |             |                                                |
|----------------------|-------------------------|-----------|-------------|------------------------------------------------|
| Q Ricerca            | Ricerca avanzata        | / Cerca Q |             |                                                |
| Codice <b>T</b>      | Clienti                 |           | R/G (N.R) ₹ | Archiviata 🔻 Azioni                            |
| prova<br>contenzioso | Ricorrente Prova        |           | 0/0         | NON<br>ARCHIVIATA Apri<br>Modifica<br>Cancella |

Una volta creato il fascicolo o aperto un fascicolo già esistente, dalla maschera di dettaglio del fascicolo sarà possibile procedere al deposito telematico mediante il pulsante "Depositi" e successivamente il tasto "Nuovo Deposito".

| <ol> <li>Dettaglio</li> </ol> |                    |          |
|-------------------------------|--------------------|----------|
| 🜌 Depositi                    | Dati generali      | Modifica |
| 🔮 Parti                       | Codice pratica     |          |
| 🛗 Udienze                     | Data apertura      |          |
| 🛗 Impegni                     | R.G                |          |
| O Storico                     | Sentenza           |          |
| - storico                     | Decreto ingiuntivo |          |
|                               | Valore             |          |
|                               | Autorità           |          |
|                               | Tipologia          |          |
|                               | Stato              |          |
|                               | Oggetto            |          |
|                               | Procuratore        |          |

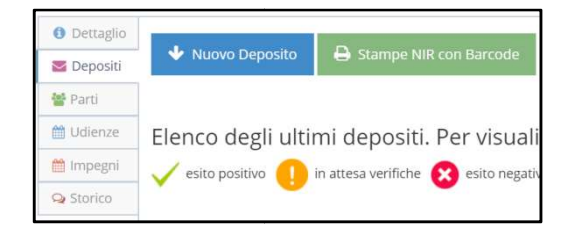

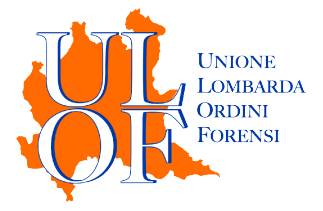

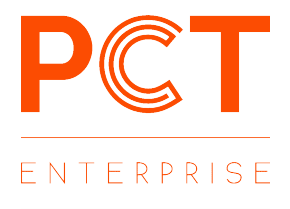

Dopo aver selezionato il tasto "Nuovo Deposito" sarà possibile indicare:

|                                                   | Codice Pratica                                    |
|---------------------------------------------------|---------------------------------------------------|
|                                                   | Il nome specifico con cui rintracciare il singolo |
| Orgatto                                           | deposito                                          |
| 085000                                            | Il Grado                                          |
| Codice Pratica                                    | Distinguendo se si tratta di un deposito in       |
| prova contenzioso (6)                             | primo o secondo grado                             |
| Grado                                             | Atti                                              |
| Primo                                             | La specifica tipologia di atto che si vuole       |
|                                                   | inviare                                           |
| Atti                                              | Tipo parte                                        |
| Fase Introduttiva - Atto di citazione (Citazione) | Indicando per quale tipologia di parte si sta     |
| Tipo parte                                        | depositando                                       |
| Attore - Appellante - Ricorrente 🔹                | Il tipo di atto                                   |
| Tipo atto                                         | Andando ad indicare con quale atto si             |
| Ricorso *                                         | introduce la specifica procedura                  |

### VERIFICA STATO DEPOSITO ED ESITI

Per verificare lo stato del deposito e gli esiti dei controlli automatici pervenuti dal sistema giustizia è necessario selezionare il tasto "Stato Depositi" dalla Home Page dell'applicativo.

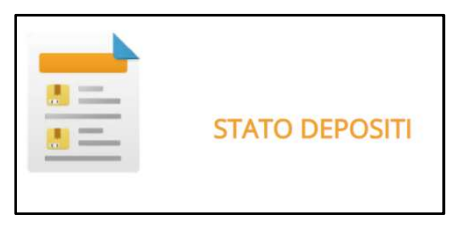

Dalla sezione Stato Depositi è possibile visualizzare una tabella nella quale sono riportati tutti i depositi effettuati, compresi quelli ancora da inviare. Nella tabella sono riportati:

| Nome fascicolo                       | R.G. Ufficio | Stato         | Data<br>Accettazione | Data consegna       | Controlli<br>automatici | Esito<br>cancelleria | Dettagli |         |
|--------------------------------------|--------------|---------------|----------------------|---------------------|-------------------------|----------------------|----------|---------|
| prova invio pignoramento<br>immo (1) |              | DA<br>INVIARE |                      |                     |                         |                      | Apri     | Elimina |
| prova contenzioso (4)                |              | INVIATO       | 03/12/2019<br>17:06  | 03/12/2019<br>17:06 | 8                       |                      | Ricevute | Elimina |
| prova contenzioso (5)                |              | INVIATO       | 03/12/2019<br>16:53  | 03/12/2019<br>16:53 | 8                       |                      | Ricevute | Elimina |
| 0009 (2)                             |              | DA<br>INVIARE |                      |                     |                         |                      | Apri     | Elimina |
| 0009 (1)                             |              | DA<br>INVIARE |                      |                     |                         |                      | Apri     | Elimina |
| ricorso cittadinanza (1)             |              | IN<br>ATTESA  | 02/12/2019<br>18:38  | 02/12/2019<br>18:38 | ~                       |                      | Ricevute | Elimina |

N.B GLI ESITI SI AGGIORNANO AUTOMATICAMENTE OGNI 5 MINUTI

ATTENZIONE per consentire l'importazione delle ricevute di notifica e dei depositi è necessario che queste siano presenti in webmail e contrassegnate come "da leggere".

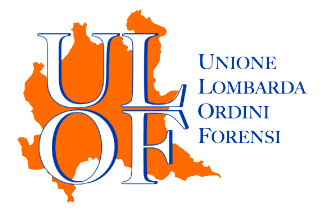

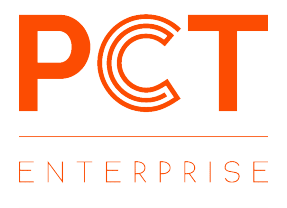

Per i depositi ancora da inviare premendo il tasto "Apri" sarà possibile procedere al completamento del deposito e al successivo invio.

Per i depositi già inviati utilizzando il tasto "Ricevute" :

| Data e Ora                  | Тіро                       | Pec                |
|-----------------------------|----------------------------|--------------------|
| 02/12/2019 18:38:08         | ACCETTAZIONE               | Dettaglio Scarica  |
| 02/12/2019 18:38:14         | CONSEGNA                   | Dettaglio Scarica  |
| 02/12/2019 18:39:08         | ESITO CONTROLLI AUTOMATICI | Dettaglio Scarica  |
|                             |                            | 🕀 Stampa Dettaglio |
| Elenco documenti allegati   |                            |                    |
| Ricorso_test.pdf.p7m        |                            |                    |
| procura_test.pdf.p7m        |                            |                    |
| documento1.pdf              |                            |                    |
| documento2.pdf              |                            |                    |
| NotalscrizioneRuolo.pdf.p7m |                            |                    |
| DatiAtto.xml.p7m            |                            |                    |

sarà possibile:

- Visualizzare ed eventualmente scaricare le singole ricevute
- Scaricare un file riassuntivo con gli esiti del deposito
- Visualizzare un elenco con i nomi dei file allegati al deposito

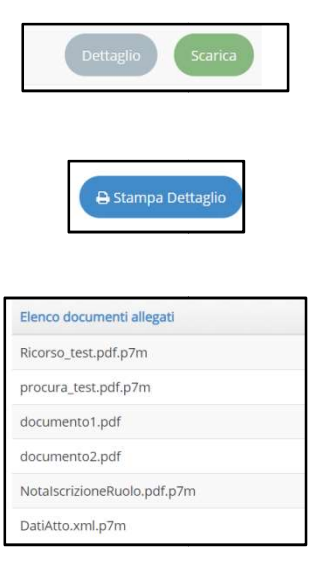